Estimado (a) Profesional de la Salud:

Este es un email automático, favor de no responder. Atemperando nuestra institución a los adelantos tecnológicos, la "Solicitud de Re-certificación y Registro de Profesionales" se podrá cumplimentar a través del Internet. Con estos propósitos le estamos incluyendo su código de acceso, el cual necesitará para acceder al sistema y deberá seguir los siguientes pasos:

## El proceso vía web está diseñado para ser completado utilizando una PC de escritorio o Laptop.

1. Acceda: <u>https://orcps.salud.gov.pr</u>, en la pantalla principal se le proveerá opciones de "Browsers" actualizados para un mejor funcionamiento de la aplicación.

2. Crear una cuenta de Usuario. Presione el botón "Recuperar Contraseña", donde le solicitará la siguiente información:

- a. Profesión.
- c. Número de Registro.
- d. Últimos cuatro dígitos del seguro social para validar su información.
- e. Correo electrónico (importante para envío de notificaciones sobre su solicitud).

f. Usuario (combinación de 4 a 16 caracteres alfanuméricos, ejemplo: juannp234).

g. Contraseña (combinación de 4 a 16 caracteres alfanuméricos, ejemplo: sanjuan234).

## luego se le enviara a su correo electrónico un numero o código de confirmación el cual deberá introducir en el siguiente paso junto a la información antes solicitada.

3. Una vez validada y creada la cuenta, el sistema lo llevará al menú principal donde le mostrará las diferentes opciones disponibles.

4. Dentro de Solicitudes escoja Good Standing

5. Cumplimentar todos los espacios en blanco y escoger las aseveraciones correspondientes.

6. El pago será efectuado en tarjeta de crédito VISA ó Master Card.